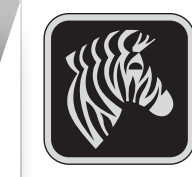

Einführung

### Einführung

Vielen Dank, dass Sie sich für den mobilen Drucker Zebra QLn-Serie<sup>™</sup> entschieden haben. Dieser robuste Drucker wird sich dank seines innovativen Designs als produktive und effiziente Ergänzungen Ihrer Arbeitsplatzumgebung erweisen. Die Firma

Zebra Technologies bietet darüber hinaus einen erstklassigen Support für alle Strichcodedrucker, die zugehörige Software und das Druckerzubehör. Das vorliegende Dokument ist als einfache Anleitung für Betrieb und Wartung des mobilen Druckers QLn-Serie gedacht.

Eine vollständige und aktuelle Dokumentation für diesen Drucker bietet das Benutzerhandbuch für den QLn-Serie das Sie auf unseren Internetseiten unter www.zebra.com/manuals finden können.

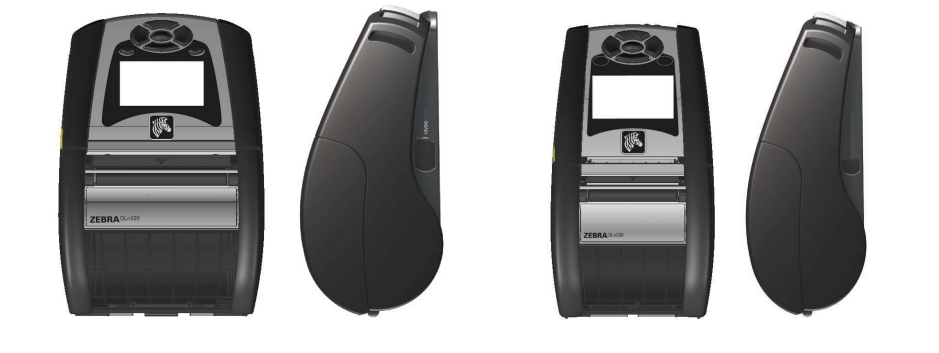

| QLn320                    | QLn220                  |
|---------------------------|-------------------------|
| Medienbreite:             | Medienbreite:           |
| 1,0 in. to 3,125 in.      | 0,63 in. to 2,18 in.    |
| (25,4 mm bis 79,4 mm)     | (16 mm bis 55,37 mm)    |
| Druckerabmessungen        | Druckerabmessungen      |
| H: 6,85 in. (173,659 mm)* | H: 6,73 in. (170,9 mm)* |
| B: 4,65 in. (117,856 mm)  | B: 3,60 in. (91,4 mm)   |
| T: 3,15 in. (76,9 mm)     | T: 2,75 in. (69,9 mm)   |
| * mit Gürtelhalter        | *mit Gürtelhalter       |

Lesen Sie stets das dem Drucker beiliegende Datenblatt mit wichtigen Sicherheitsinformationen das jedem Akkupack beiligende Technische Merkblatt. Diese Dokumente enthalten ausführliche Anweisungen, um maximale Zuverlässigkeit und Sicherheit bei Betrieb des Druckers zu gewährleisten.

# **Die QLn-Serie im Überblick** (QLn320 abgebildet)

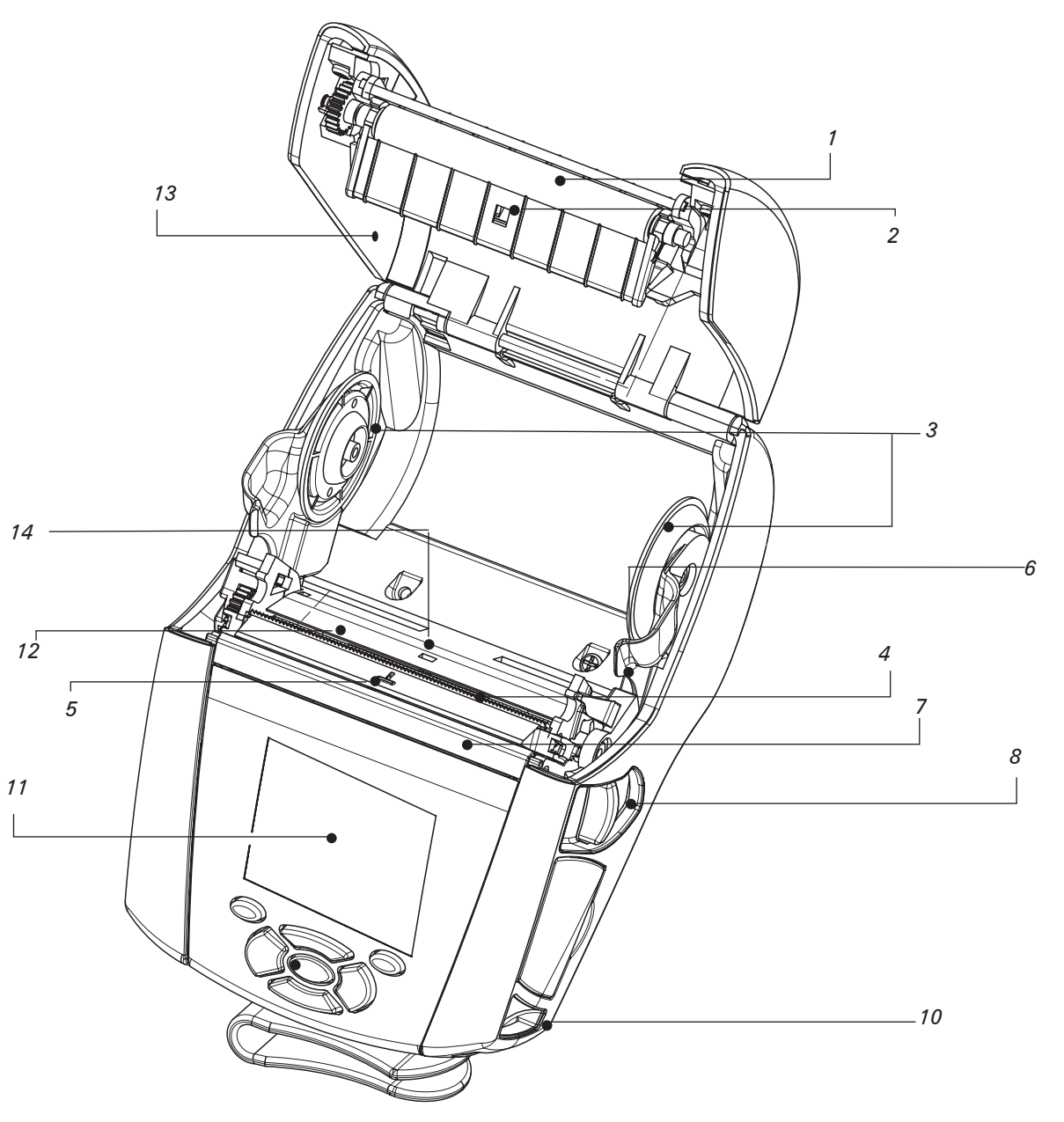

- Druckwalze 1.
- 2. Markierungssensor
- З. Aufnehmerscheiben der Medienführung
- Abreißleiste 4.
- Sensor für Etikettenerkennung 5.
- 6. Spendeleiste
- 7. Spendebügel
- 8. Hebel zum Lösen der Verriegelung
- 9. Tastenblock
- 10. Gurtzapfen
- 11. LCD-Anzeige
- 12. Druckkopf
- 13. Medienabdeckung
- Sensor für Etikettenzwischenräume 14.
- 15. EIN/AUS-Taste
- 16. Vorschubtaste
- 17. LED-Ladeanzeige

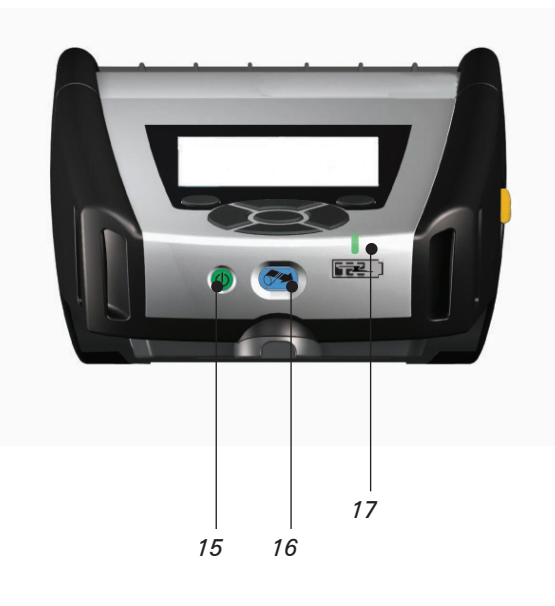

Die QLn-Serie im Überblick (Forts.)

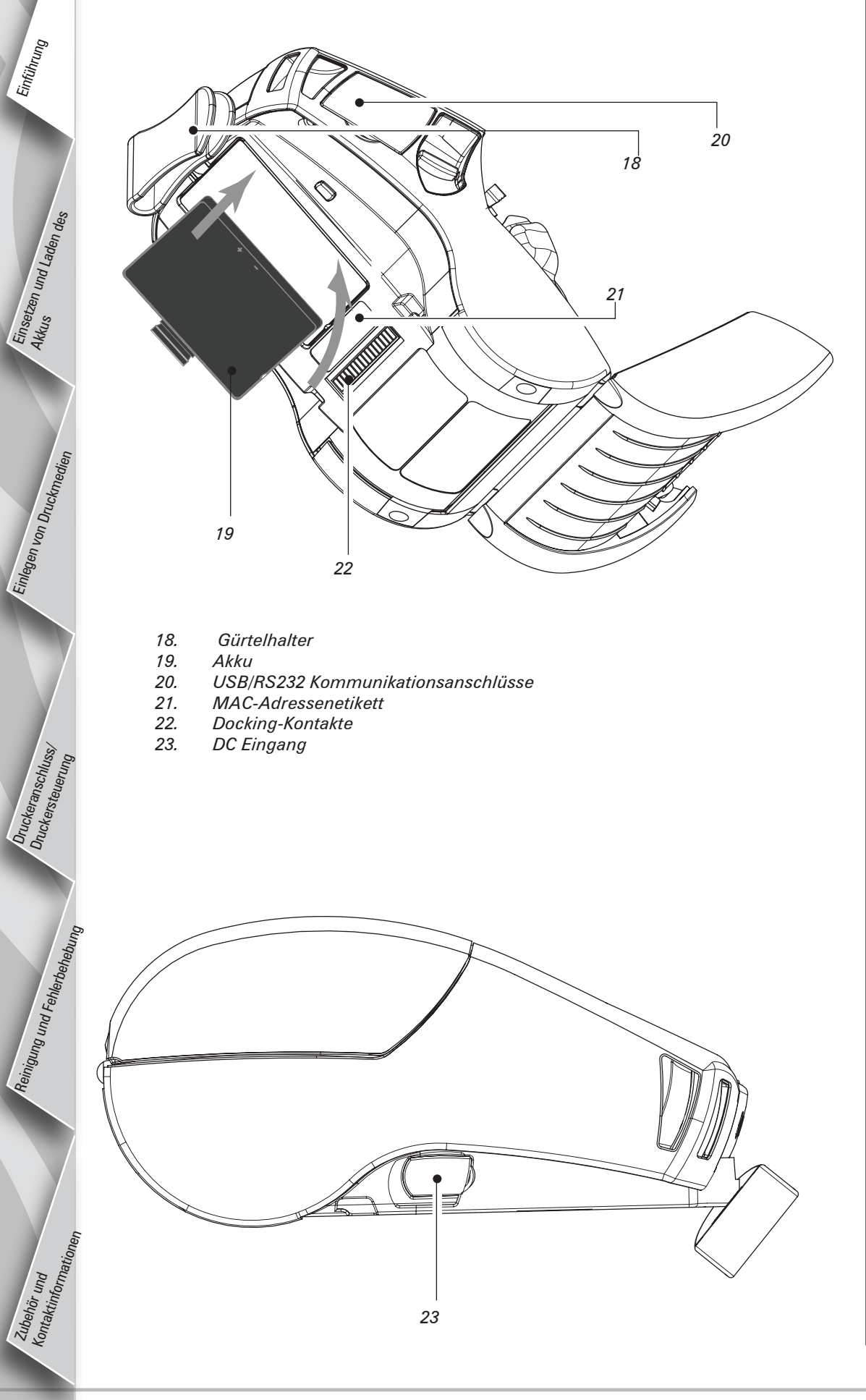

# **Entfernen des Akkus**

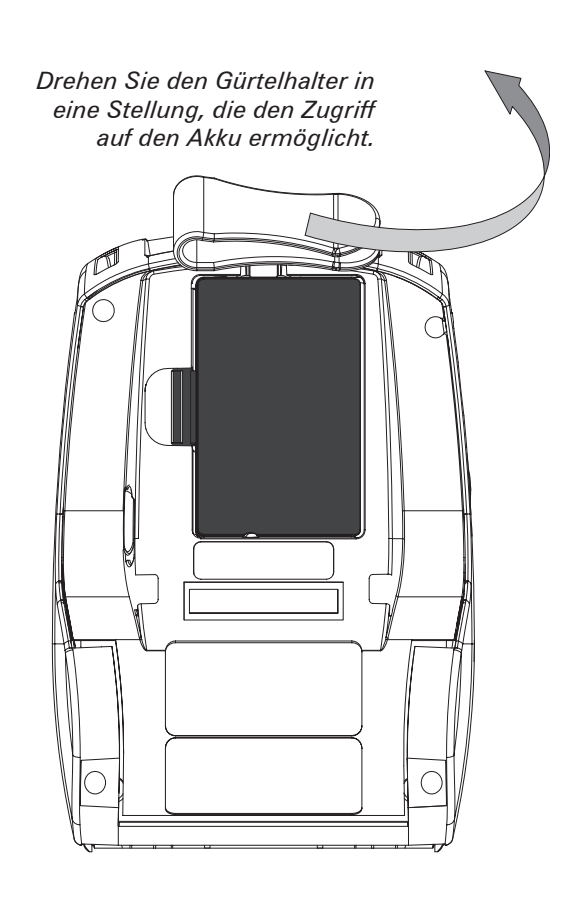

Drücken Sie die Klammer am Akkupack zusammen und entfernen Sie den Akkupack.

Installieren des Akkus

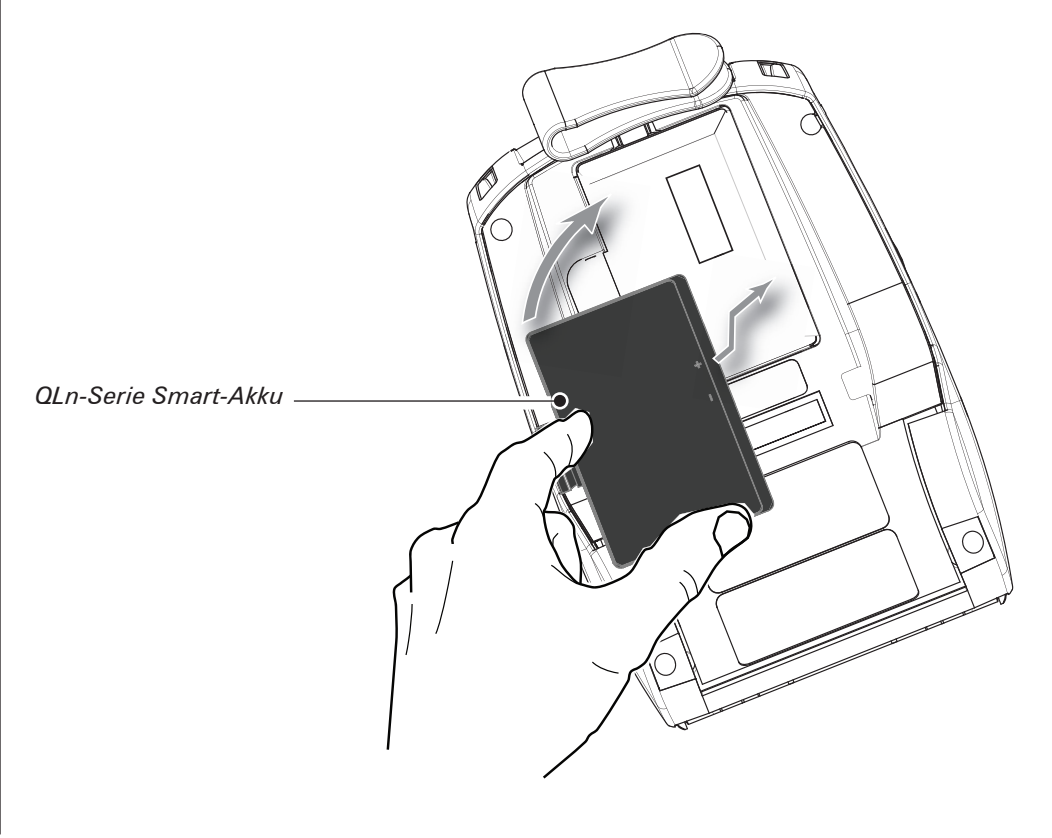

Der QLn-Serie-Akku kann auf fünf (5) verschiedene Arten geladen werden. Bei zwei Arten wird der Akku aus dem Drucker herausgenommen (Vierfach-Ladegerät und Smart Charger-2). Bei den anderen drei ist er in den Drucker eingesetzt (Netzladegerät, Ethernet-Einbaurahmen mit Einzelschale und Ethernet-Einbaurahmen mit vier Schalen). Alle fünf Möglichkeiten werden in den folgenden Abschnitten genau beschrieben.

#### Vierfach-Ladegerät UCLI72-4

Das Vierfach-Ladegerät UCLI72-4 ist zum gleichzeitigen Aufladen von bis zu vier QLn-Serie-Akkupacks vorgesehen. Die Akkus müssen vor dem Laden im Vierfach-Ladegerät aus dem Drucker herausgenommen werden.

Die Anzeigen unter dem Akkupack ermöglichen die Überprüfung des Ladevorgangs. Welche Bedeutung die einzelnen Anzeigen haben, entnehmen Sie folgender Tabelle:

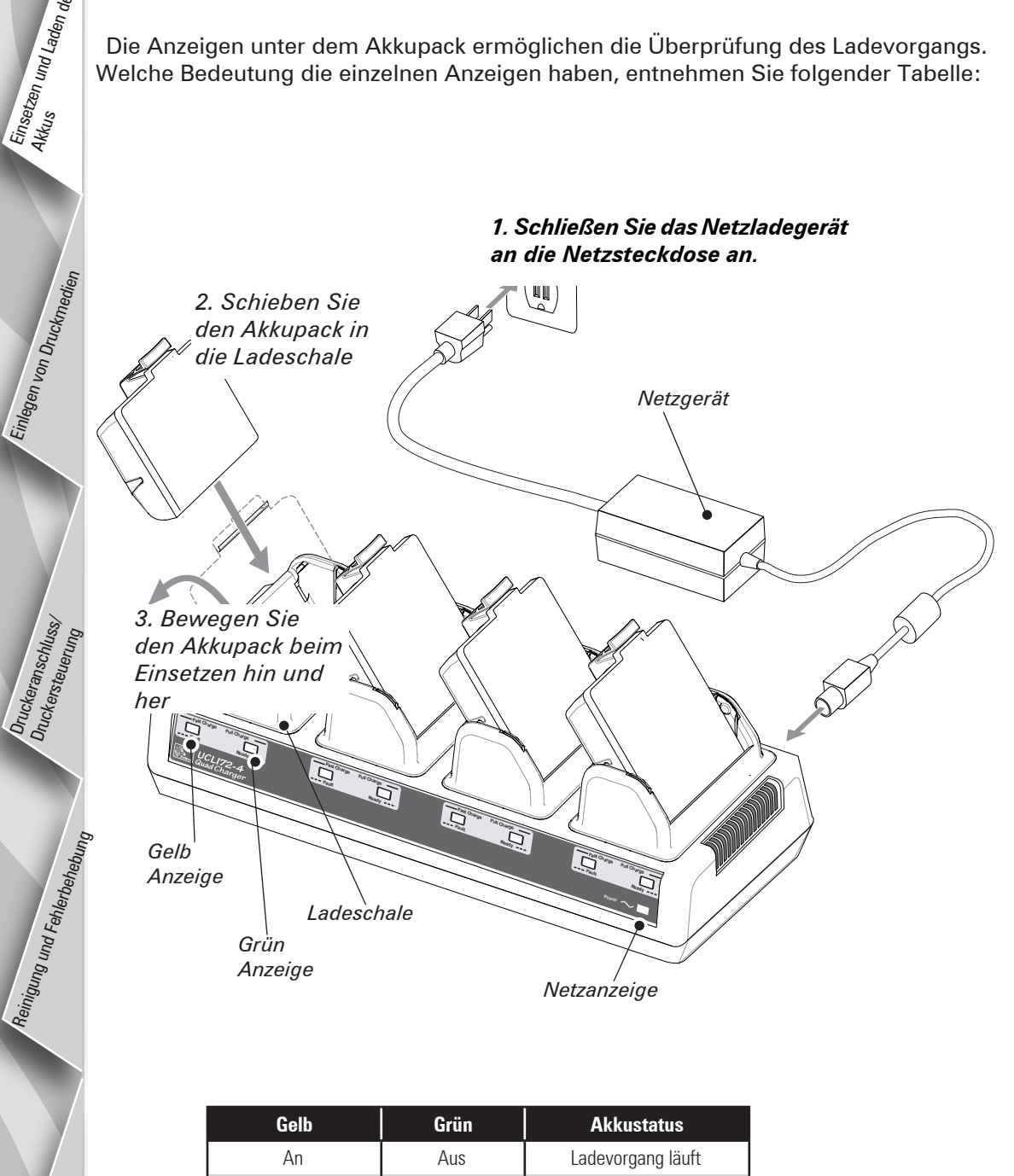

Blinkt

An

Aus

An

Aus

Blinkt

80 % geladen

(einsatzbereit)

Vollständig geladen Fehler

#### Einzel-Akkuladegerät Smart Charger-2 (SC2)

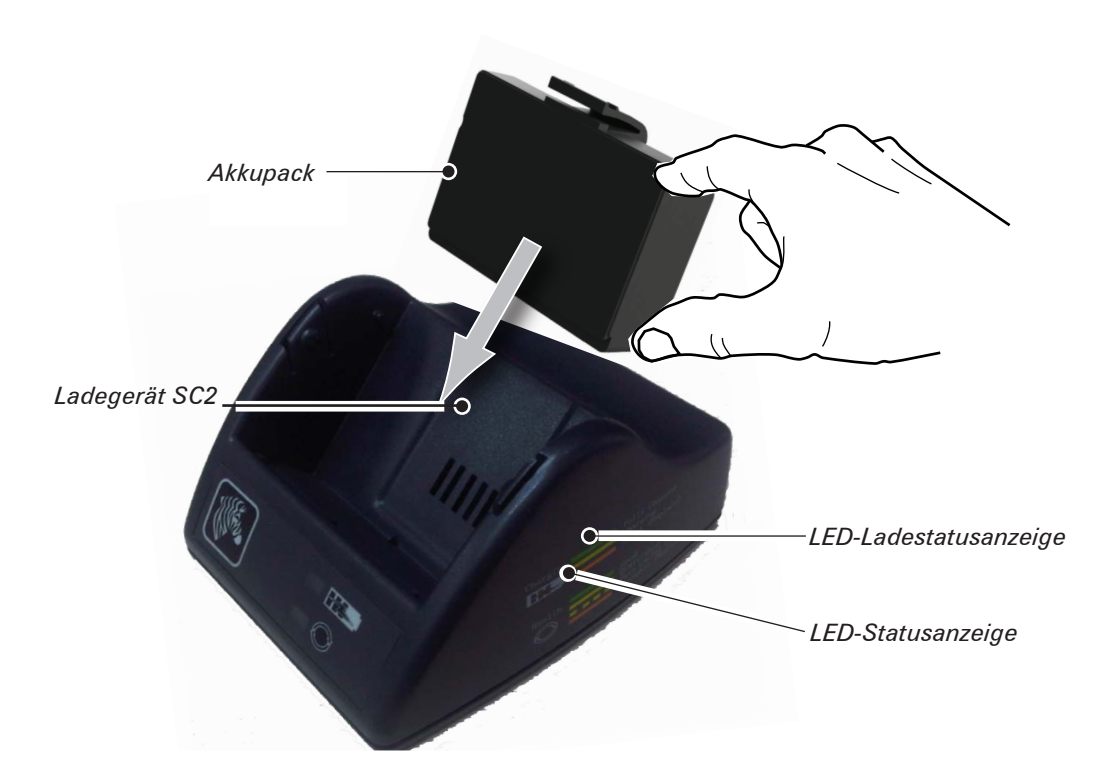

- Schließen Sie das Ladegerät SC2 an die Netzsteckdose an.
- Setzen Sie den Smart-Akkupack in das Ladegerät SC2 ein.
- Die LED an der Vorderseite des Ladegeräts zeigt den Ladestatus des Akkupacks an. Grün bedeutet komplett geladen. Gelb bedeutet Ladevorgang läuft. Orange zeigt einen Fehler an.

#### Wenn das Modell SC2 angeschlossen, aber kein Akku vorhanden ist, leuchtet die LED-Ladestatusanzeige grün.

Eine zweite LED signalisiert den Status des Akkupacks wie folgt: Grün=GUT, ٠ Gelb=VERRINGERTE KAPAZITÄT, Gelb blinkend=NUTZBARE LEBENSDAUER VERBRAUCHT und Orange=DEFEKT – AKKU ERSETZEN. Wenn die LED aus ist, ist entweder kein Akku oder kein Strom vorhanden.

Umfassenden Informationen zum Gebrauch des Einzelladegeräts SC2 finden Sie im QLn-Serie User's Guide, der unter www.zebra.com/manuals verfügbar ist.

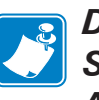

Das Ladestatus des Akkus QLn-Serie wird durch die LED-Statusanzeige an der Vorderseite des Druckers angezeigt (wie im Abschnitt Druckersteuerung auf Seite 8 dargestellt).

Vorsicht • Nicht verbrennen, zerlegen, kurzschließen oder Temperaturen von mehr als 60 °C aussetzen.

Einführung

P

UCK

D

eri

P

star

tani

P

#### Netzadapter (in Satz Art.-Nr. P1031365-024 enthalten)

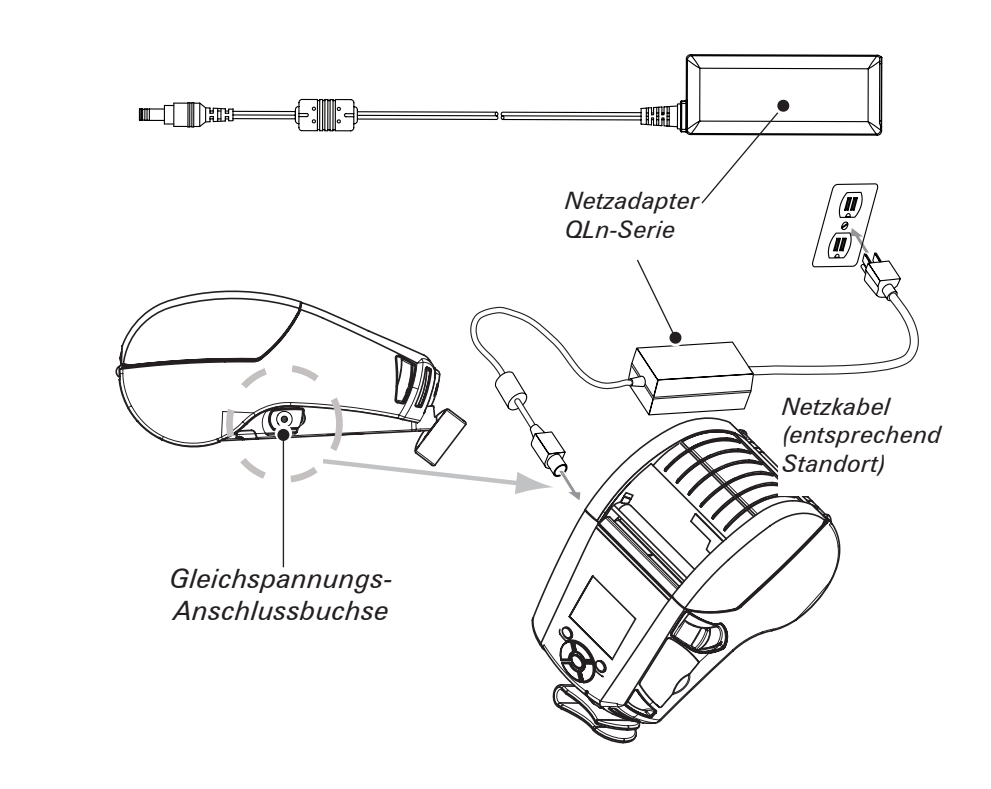

- Öffnen Sie die Schutzabdeckung des Druckers QLn-Serie, um die Gleichspannungs-Anschlussbuchse freizulegen.
- Verbinden Sie das für Ihren Standort entsprechende Netzstromkabel mit dem Adapter und schließen Sie dann das Stromkabel an den Netzstrom an.
- Stecken Sie den Barrel-Stecker des Netzadapters P1029871 in den Ladegerätanschluss am Drucker.
- Der Drucker schaltet sich ein, und der Ladevorgang beginnt. Sie können den Drucker eingeschaltet lassen oder abschalten. Der Ladevorgang wird bei beiden Zuständen fortgesetzt; der Status wird über die LED-Ladeanzeige an der Vorderseite des Druckers überwacht.

Ethernet-Einbaurahmen (Einzelschale und Vierfachschale)

#### Einzelschale (QLn-EC)

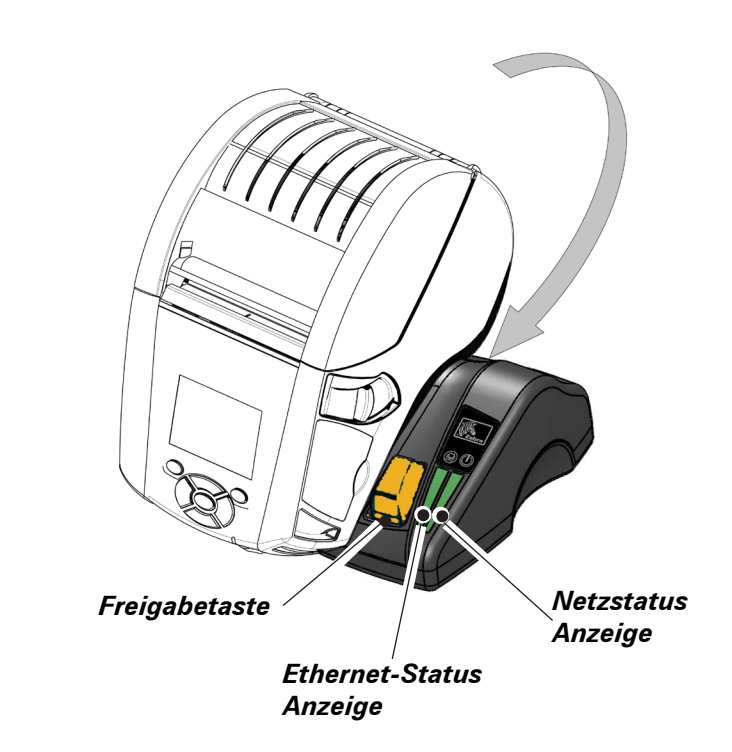

| Funktionen der LED-<br>Anzeige | LED-Status    | Bedeutung           |
|--------------------------------|---------------|---------------------|
| Betrieb                        | Konstant grün | Gerät eingeschaltet |
| Ethernet                       | Grün blinkend | Ethernet-Aktivität  |

Hinweis: Entfernen Sie das nachfolgend gezeigte Etikett mit der Aufschrift "Docking Cradle Access" (dt. Zugang zum Andock-Einbaurahmen) vom Druckerboden, bevor Sie den Drucker in den Einbaurahmen andocken.

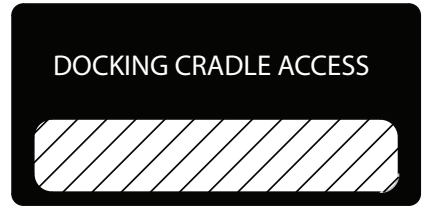

#### Vierfachschale (QLn-EC4)

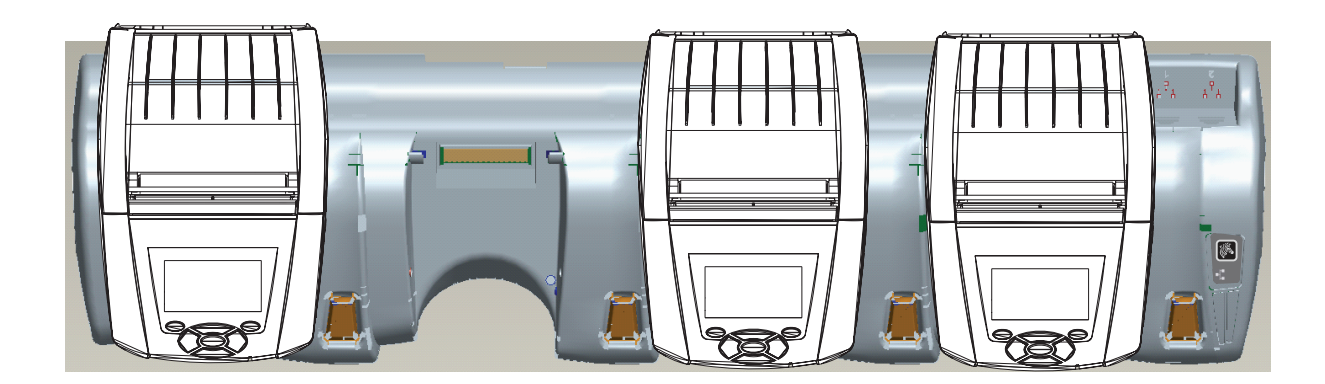

Akkus werden entladen ausgeliefert. Vor Verwendung neuer Akkupacks entfernen Sie deren Schutzhülle und Etiketten und laden die Akkupacks vollständig auf.

Der Akku kann zwar während des Druckerbetriebs geladen werden, unter diesen Bedingungen ist die Ladedauer jedoch länger.

# Einlegen der Druckmedien

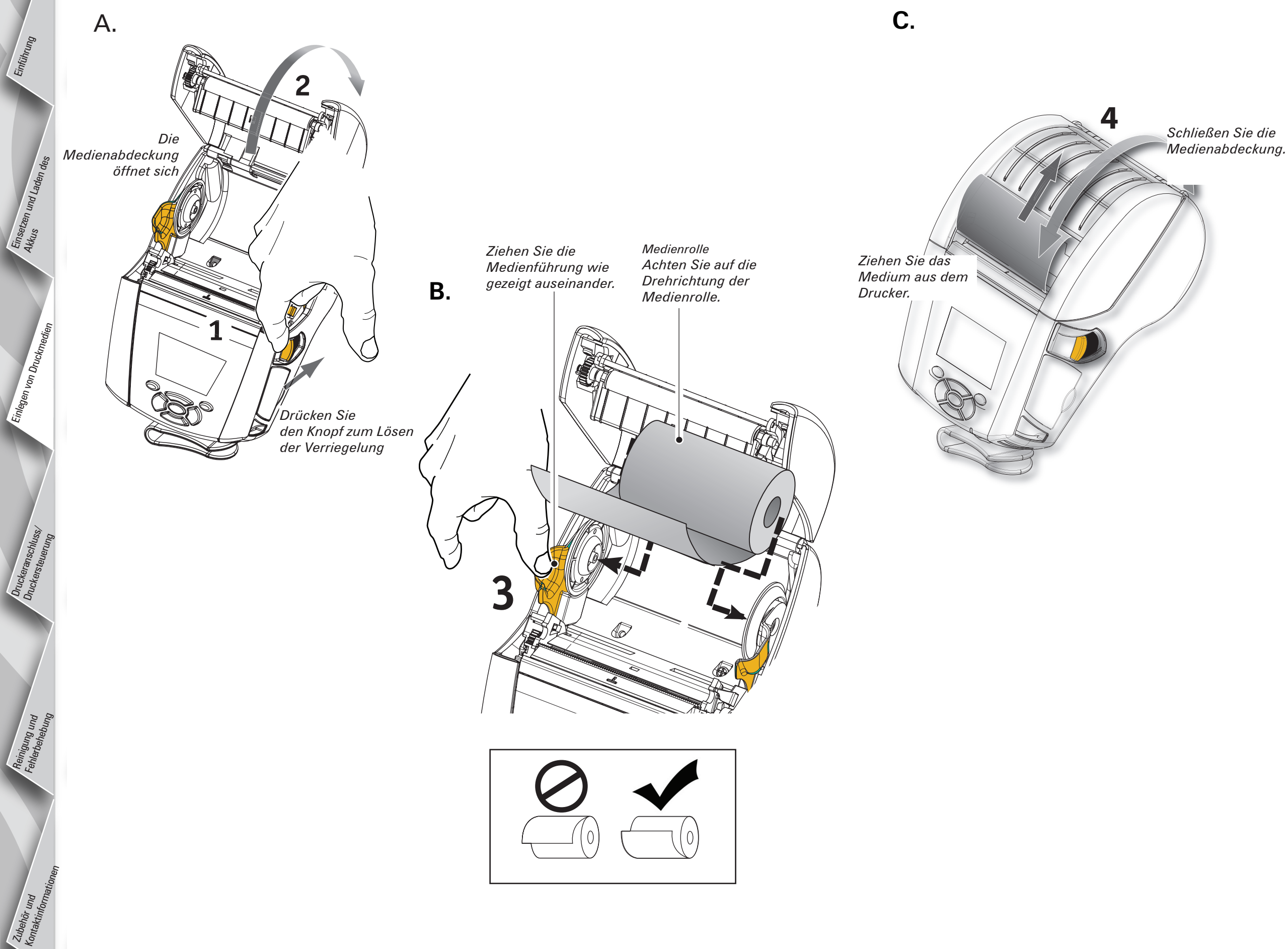

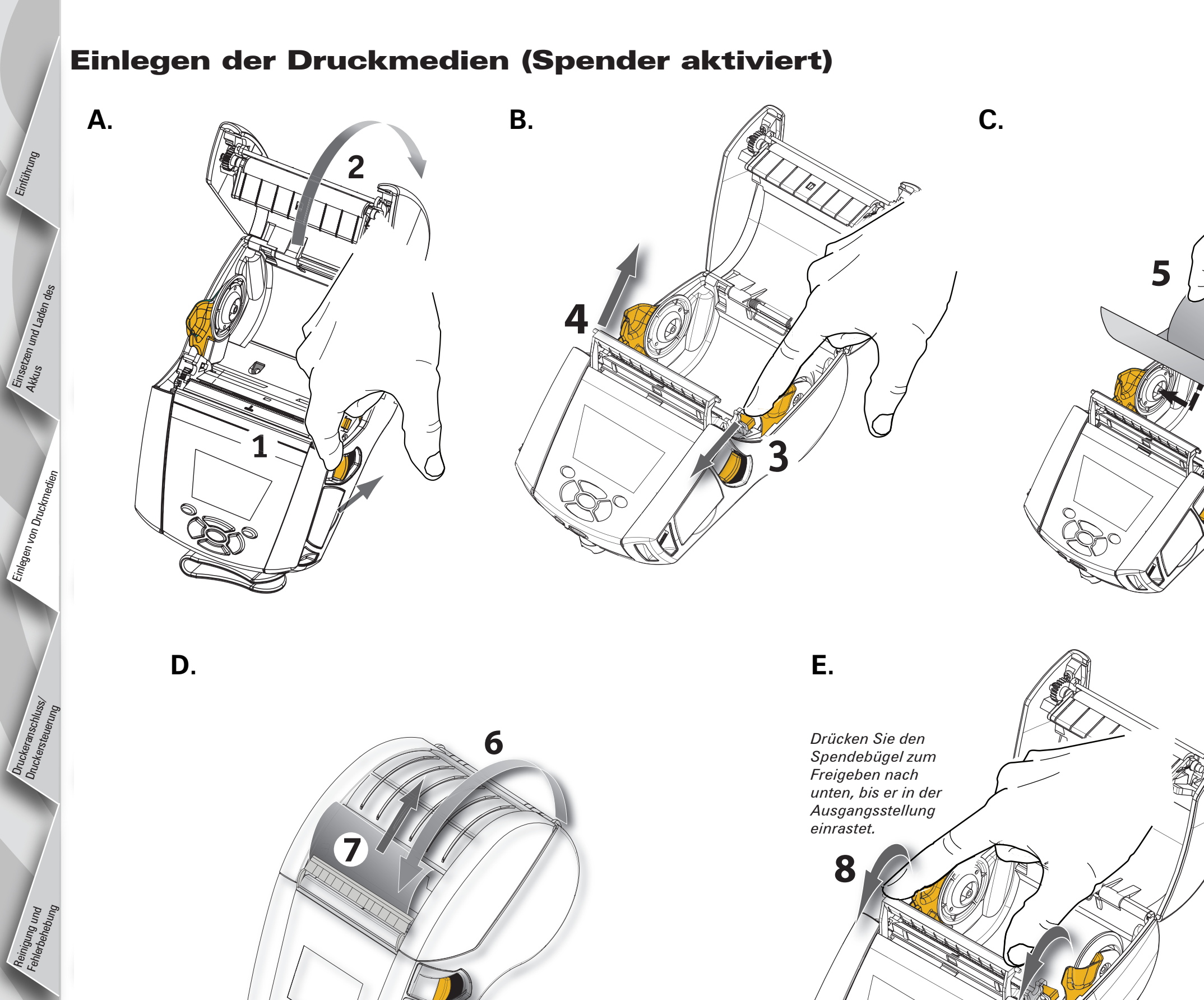

Einführung

# Anschließen des Druckers

#### Drucker mit einem Kabel anschließen

Sie können den Drucker mit einem Terminal oder einem PC entweder über ein RS232C- oder ein USB-Protokoll verbinden. USB-Treiber sind im Zebra Designer Treiber enthalten, der auf der Produkt-CD für den QLn-Serie vorhanden ist, oder können von der Zebra-Website unter <u>WWW.zebra.com/software</u> heruntergeladen werden.

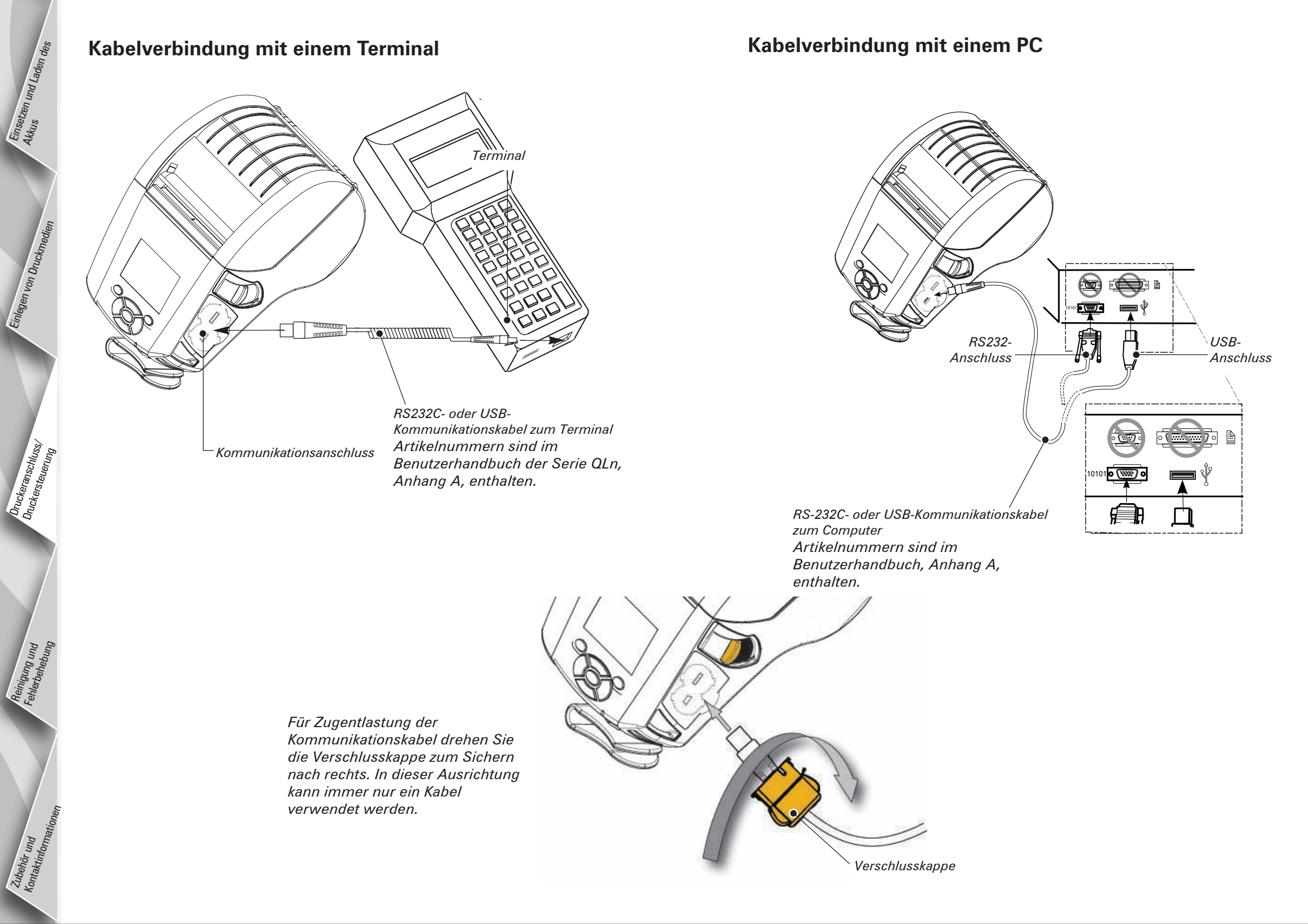

Einführung

# **Druckersteuerung**

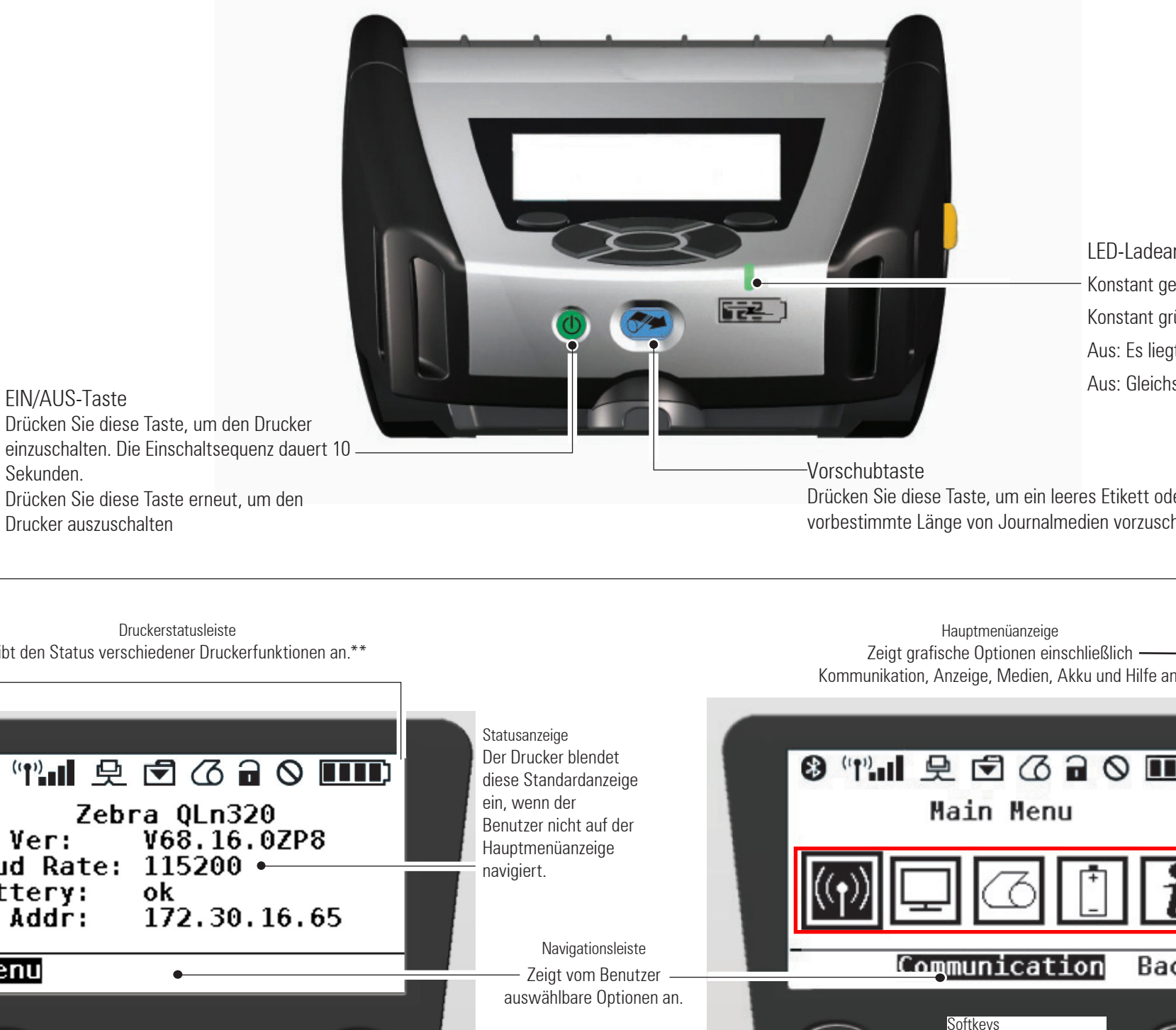

einzuschalten. Die Einschaltsequenz dauert 10 -Sekunden. Drücken Sie diese Taste erneut, um den Drucker auszuschalten

> \*\* Nicht alle Symbole werden gleichzeitig in der Statusleiste angezeigt, sondern nur die für die Druckerkonfiguration zutreffenden.

LED-Ladeanzeige Konstant gelb: Ladevorgang läuft Konstant grün: Komplett geladen Aus: Es liegt keine Gleichspannung an Aus: Gleichspannung liegt an: Ladestörung

Drücken Sie diese Taste, um ein leeres Etikett oder eine vorbestimmte Länge von Journalmedien vorzuschieben.

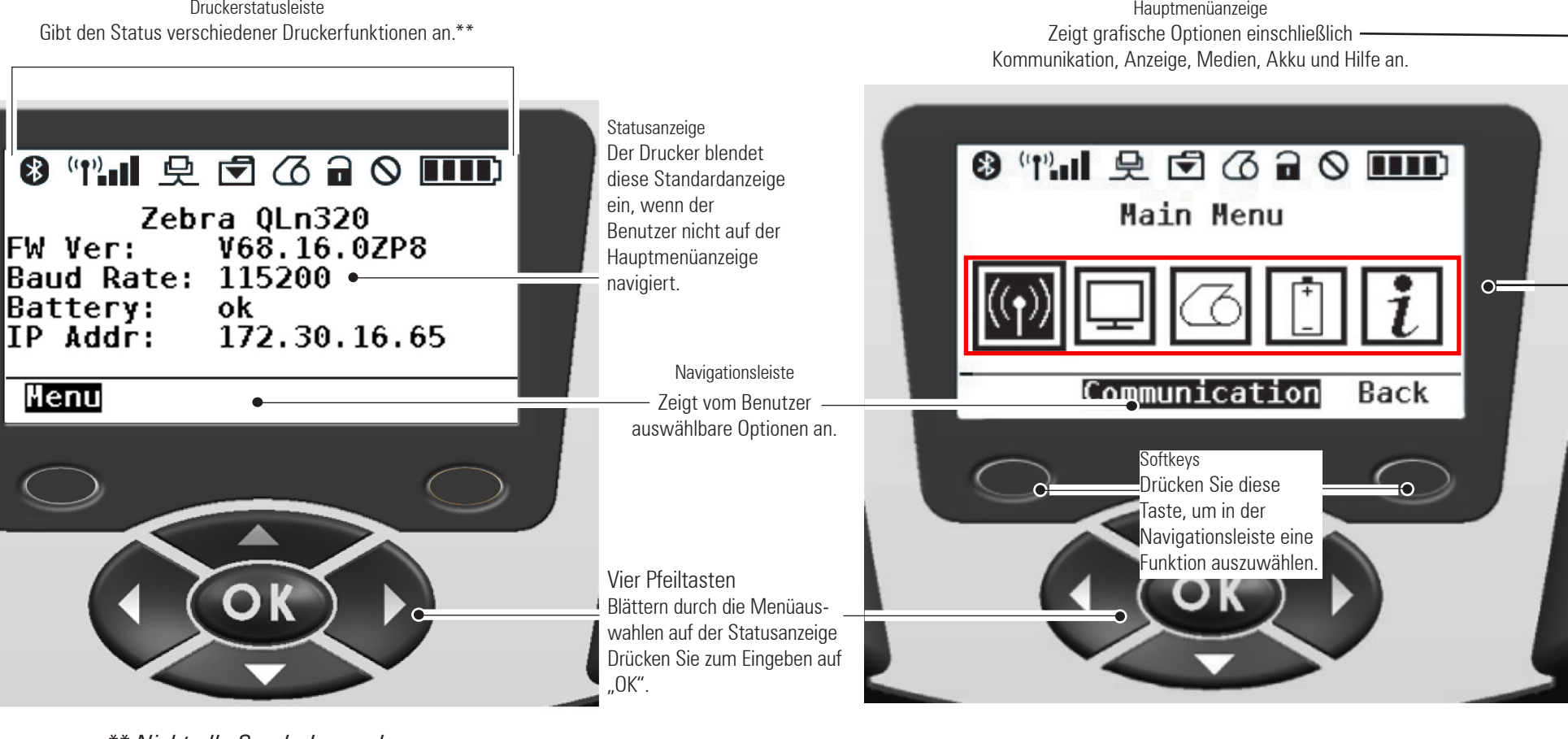

# **Reinigen des Druckers**

Achtung • Um Verletzungen oder Schäden am Drucker zu vermeiden, führen Sie niemals spitze oder scharfe Gegenstände in den Drucker ein. 

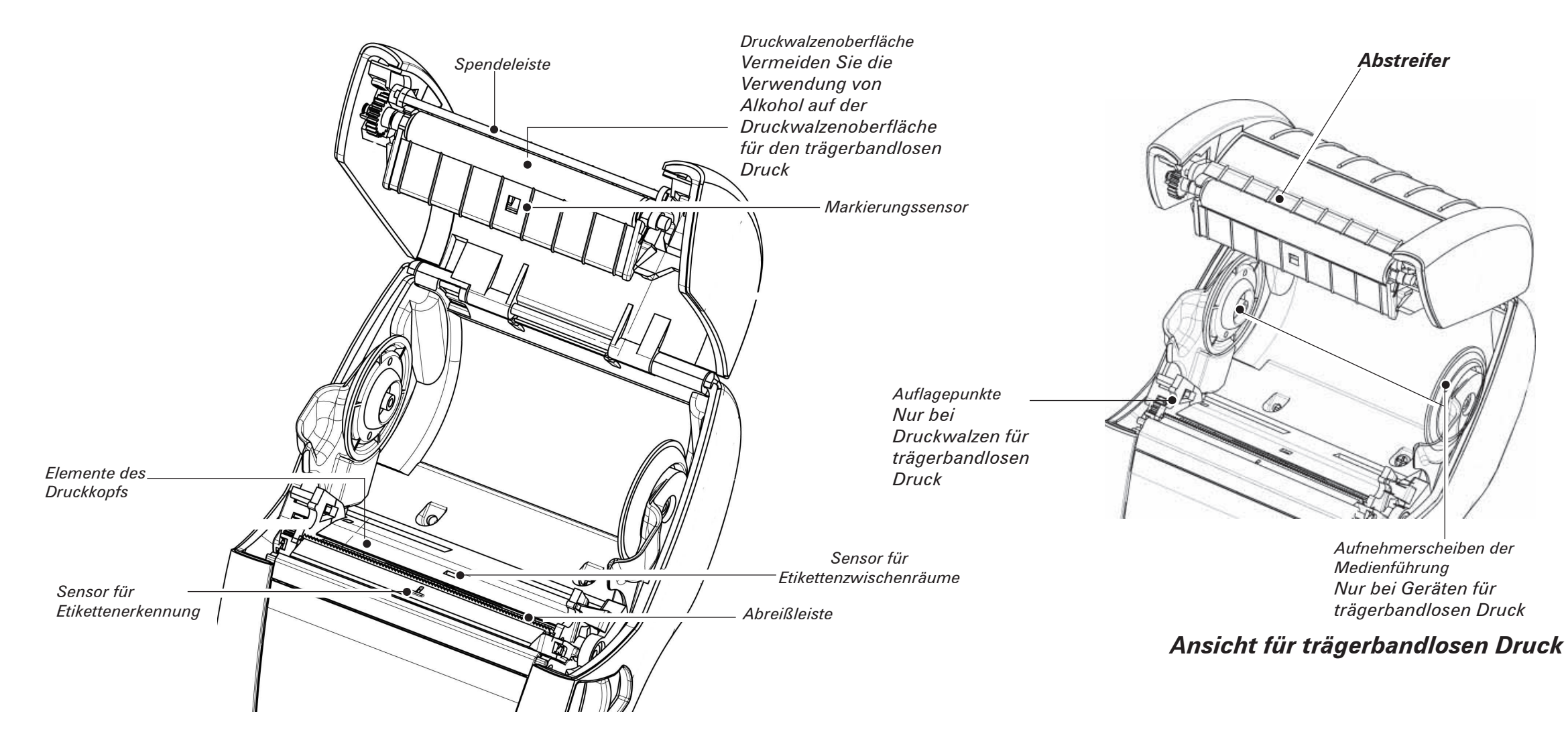

| Bereich                                                      | Reinigungsmethode                                                                                                    | Intervall                                                                                                    |  |
|--------------------------------------------------------------|----------------------------------------------------------------------------------------------------|----------------------------------------------------------------------------------------------------|--|
| Druckkopf                                                    | Druckkopfelemente (in der dünnen grauen Leiste auf dem<br>Druckkopf) der ganzen Länge nach mit beiliegendem Reinigungsstift<br>reinigen.                                                                                            | Nach Verbrauch von jeweils 5 Medienrollen (oder häufiger, falls<br>notwendig). Medien ohne Trägerband erfordern häufigeres |  |
| Druckwalzenoberfläche                                        | Druckwalze drehen und gründlich mit dem Reinigungsstift reinigen                                                                                                    |                                                                                                    |  |
| Druckwalzenoberfläche<br>ohne Trägerband                     | Geräte mit Druckwalzen für trägerbandlosen Druck: Drehen Sie die<br>Druckwalze und reinigen Sie nur die Auflagepunkte. Vermeiden<br>Sie die Verwendung von Alkohol auf der Oberfläche von<br>Druckwalzen für trägerbandlosen Druck. | Reinigen                                                                                                    |  |
| Spendeleiste                                                 | Gründlich mit dem Reinigungsstift reinigen.                                                                                                    | Nach Bedarf                                                                                                    |  |
| Abstreifer (nur<br>bei Geräten für<br>trägerbandlosen Druck) | Gründlich mit dem Reinigungsstift reinigen.                                                                                                    | Jeweils nach Verbrauch von 5 Medienrollen (oder häufiger, falls notwendig)                                                 |  |
| Abreißleiste                                                 | Gründlich mit dem Reinigungsstift reinigen.                                                                                                    |                                                                                                    |  |
| Gehäuse                                                      | Mit einem angefeuchteten Tuch abwischen                                                                                                    |                                                                                                    |  |
| Innenseite                                                   | Abbürsten oder Luftstrahl. Gewährleisten Sie, dass der<br>Markierungssensor, der Sensor für Etikettenzwischenräume und der<br>Sensor für Etikettenerkennung staubfrei sind.                                                         | Nach Bedarf                                                                                                    |  |
| Innenflächen<br>von Geräten für<br>trägerbandlosen Druck     | Reinigen Sie die Innenflächen der Medienhalterung und der<br>Medienaufnehmerscheiben mit dem bereitgestellten Reinigungsstift<br>oder mit einem Baumwolltupfer, der mit 70-prozentigem<br>Isopropylalkohol angefeuchtet wurde.      | Jeweils nach Verbrauch von 5 Medienrollen (oder häufiger, falls notwendig)                                                 |  |

Einführung

# Fehlerbehebung LCD-Bedienungsfeld

Im oberen Bereich werden Symbole angezeigt, die den Status verschiedener Druckerfunktionen beschreiben. Überprüfen Sie den Indikatorstatus und lesen Sie die Fehlerbehebungen, auf die in der Tabelle verwiesen wird.

| Symbol   | Status                              | Bedeutung                                                                        |
|----------|-------------------------------------|----------------------------------------------------------------------------------|
|          | An                                  | Bluetooth-Verbindung hergestellt                                                 |
| ✻        | Nicht vorhanden                     | Bluetooth-Verbindung inaktiv                                                     |
| •        | Blinkt                              | Verbindungsherstellung und Übertragung von Etikettendaten                        |
|          | Antenne blinkt                      | Suche nach AP                                                                    |
|          | Antenne blinkt; 1 Klammer konstant  | Verknüpft/Versuch der WLAN-Beglaubigung                                          |
| ((p))    | Antenne blinkt; 2 Klammern konstant | Verknüpft und beglaubigt                                                         |
|          | Antenne blinkt; 2 Klammern blinken  | Datenempfang                                                                     |
|          | Nicht vorhanden                     | Kein Funk vorhanden                                                              |
|          | 4 Balken                            | >80 % geladen                                                                    |
| ,        | 3 Balken                            | 60-80 % geladen                                                                  |
|          | 2 Balken                            | 40-60 % geladen                                                                  |
|          | 1 Balken                            | 20-40 % geladen                                                                  |
|          | 0 Balken                            | Niedriger Akku-Ladestatus                                                        |
|          | 4 Balken blinken plus Blitz         | Ladevorgang, 80 % geladen                                                        |
|          | 3 Balken blinken plus Blitz         | Ladevorgang, 60-80% geladen                                                      |
|          | 2 Balken blinken plus Blitz         | Ladevorgang, 40-60% geladen                                                      |
|          | 1 Balken blinken plus Blitz         | Ladevorgang, 20-40 % geladen                                                     |
|          | 0 Balken blinken plus Blitz         | Ladevorgang, < 20 % geladen                                                      |
|          | Blinkt                              | Medienabdeckung offen                                                            |
|          | Blinkt                              | Abruf von Druckerdaten                                                           |
| 史        | Konstant                            | Angeschlossen, kein Empfang von Etikettendaten                                   |
|          | Nicht vorhanden                     | Keine Ethernet-Verbindung                                                        |
| <b>F</b> | Blinkt                              | Datenverarbeitung läuft                                                          |
|          | Stetig                              | Keine Datenverarbeitung                                                          |
|          | Blinkt                              | Keine Druckmedien                                                                |
| 0        | Stetig                              | Druckmedien vorhanden                                                            |
|          | Blinkt                              | Fehler liegt vor (mit Ausnahme von Medium verbraucht und Kopfverriegelung offen) |
|          | Nicht vorhanden                     | Kein Fehler vorhanden                                                            |
|          | 4 Balken                            | 802.11 Signalstärke >75 %                                                        |
|          | 3 Balken                            | 802.11 Signalstärke =75 %</td                                                    |
|          | 2 Balken                            | 802.11 Signalstärke =50 %, aber 25 %                                             |
|          | 1 Balken                            | 802.11 Signalstärke =25 %</td                                                    |
|          | 0 Balken                            | Keine Signalstärke                                                               |

# Zubehör

Regulierbarer Schultergurt

Handschlaufe

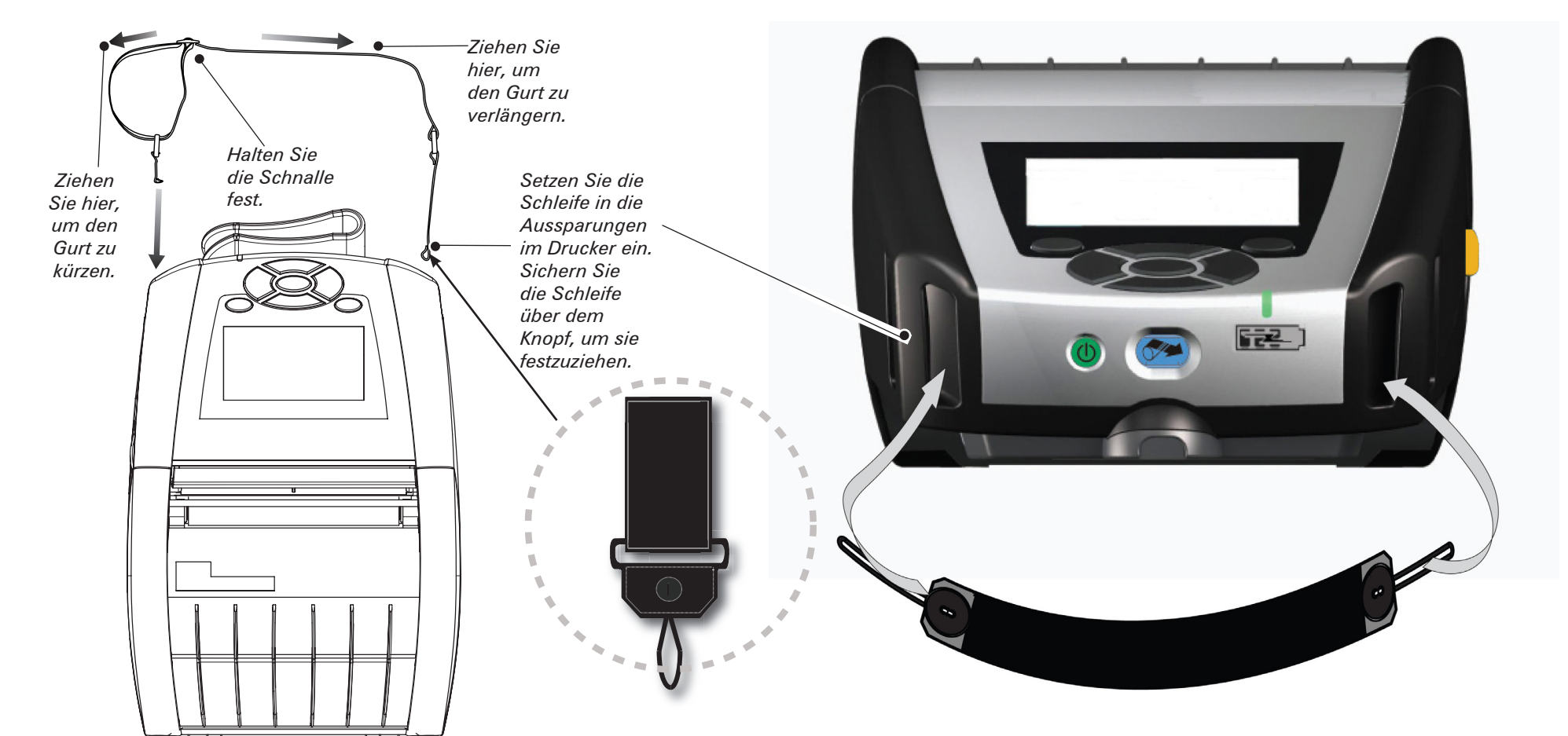

# Gürtelhalter (standardmäßig bei den meisten Druckern)

Verwendung: Schieben Sie den Halter über den Gürtel. Vergewissern Sie sich, dass der Halter sicher auf dem Gürtel sitzt. Der Gürtelhalter ist in alle Richtungen drehbar, so dass Sie sich beim Tragen des Druckers frei bewegen können.

# Schutzhülle

Zubehör und Kontaktimforme Sowohl das Modell QLn220 als auch das Modell 320 verfügen über eine optionale Schutzhülle, mit der der Drucker am Gürtel getragen werden kann.

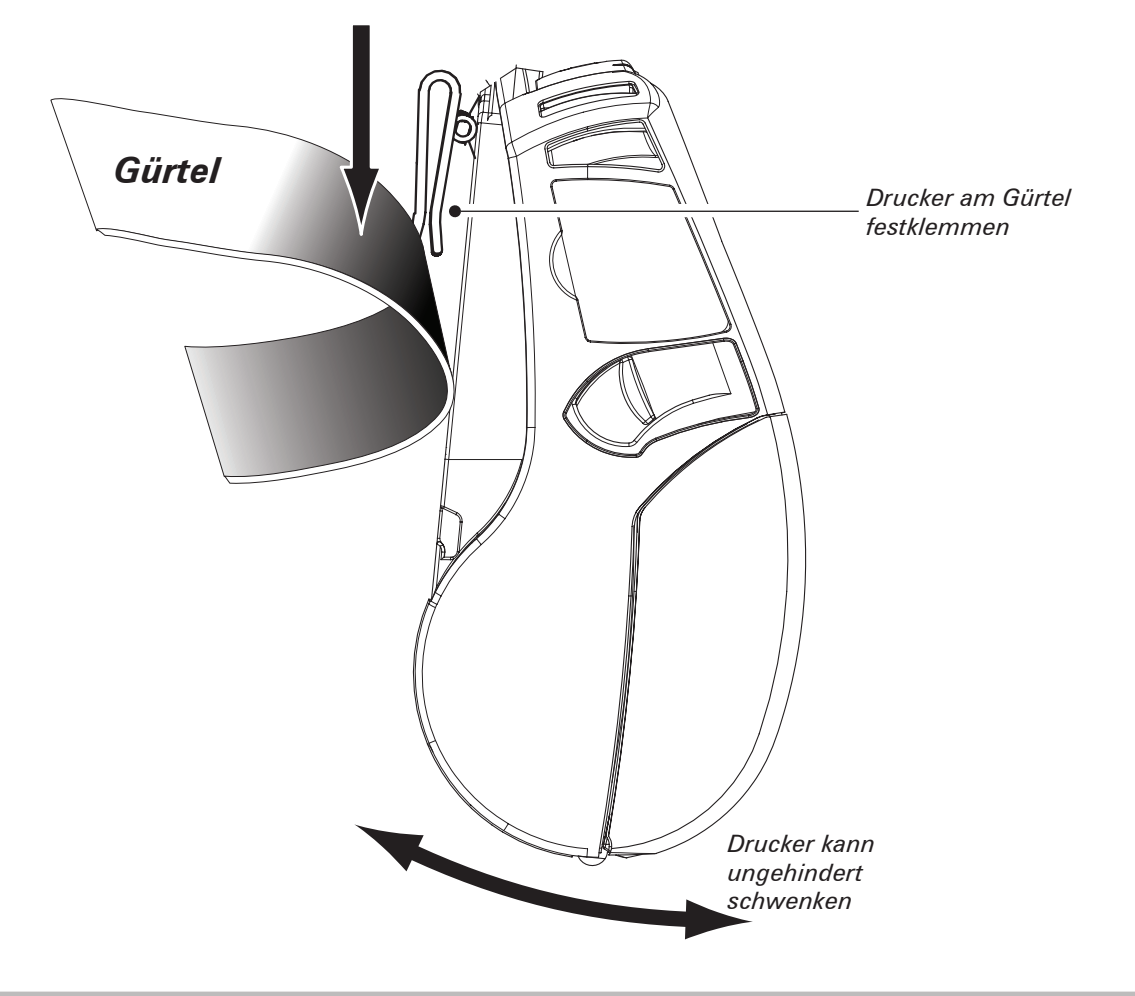

# **Produktsupport**

# *Produktsupport und die aktuellen Versionen der gesamten Kundendokumentation erhalten Sie von Zebra Technologies www.zebra.com*

Ausführlichere Kontaktinformationen sind im Benutzerhandbuch für den QLn-Serie, Anhang D, enthalten.

IN NORD-, MITTEL- UND SÜDAMERIKA WENDEN SIE SICH AN:

#### **Zebra Technologies Corporation**

475 Half Day Road, Suite 500 Lincolnshire, IL 60069, USA Tel.: +1.847.634.6700 oder +1.866.230.9494 Fax: +1.847.913.8766

IN EUROPA, AFRIKA, DEM NAHEN OSTEN UND INDIEN WENDEN SIE SICH AN:

#### Zebra Technologies Europe Limited

Dukes Meadow, Millboard Road Bourne End Buckinghamshire, SL8 5XF, Großbritannien Telefon: +44.1628.556000 Fax: +44.1628.556001

IN ASIEN UND DER PAZIFIKREGION WENDEN SIE SICH AN:

#### Zebra Technologies Asia Pacific Pte. Ltd.

120 Robinson Road #06-01 Parakou Building Singapur 536204 Telefon: +65-6858 0722 Fax: +65-6885 0838

Vollständige Kontaktinformationen erhalten Sie unter **www.zebra.com/contact**.

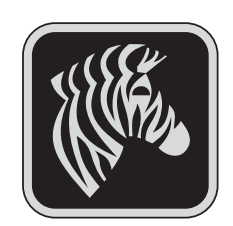

#### Zebra Technologies Corporation

475 Half Day Road, Suite 500 Lincolnshire, IL 60069, USA Telefon: +1.847.634.6700 oder +1.800.423.0442 Fax: +1.847.913.8766